## Delete

## To Delete payroll records

- 1. From section menu bar Payroll, click Delete;
- 2. System will prompt you to enter your *authorization code*;
- 3. After entering your *authorization code* and if accepted, system will prompt you confirming successfull deletion.

<u>Reminder</u>: in *Edit* and *Delete* actions, you will be asked to enter your <u>authorization code</u>. Authorization code safeguards accidental or unintentional edit or deleting of data.

| 🖀 Lianja App Center v5.5.1 - UTF-8   |                                                                                                    | - σ ×                                         | ξ |
|--------------------------------------|----------------------------------------------------------------------------------------------------|-----------------------------------------------|---|
|                                      | EMPLOYEES                                                                                                    | ñ                                             | Ê |
| Navigation Panel                     | Hanthly Payrol June 2022                                                                                                    | @?                                            |   |
| EMPLOYES  Information Cash-Ativance  | Monthly Payroll         Pract         Prace         Prace | Reference No.<br>280922103207<br>280922103207 | l |
| Payroll<br>Payroll<br>Payroll Report | Menu item,<br>3 > Delete<br>2 Menu bar,<br>Payroll<br>5 ystem prompt for                                                                                                    | X<br>T-Accounts!<br>OK                        |   |
|                                      | System prompt to<br>Code ? ×                                                                                                    |                                               |   |
| Navigati<br>Panel,<br><b>Payro</b> l | ion<br>Please enter your authorization code:<br>                                                                                                    | Windows.                                      | * |
| 🗄 🔎 Type here to sea                 | rch 🕐 👷 🔹 O                                                                                                    | 943 AM<br>10/19/2022                          | 9 |